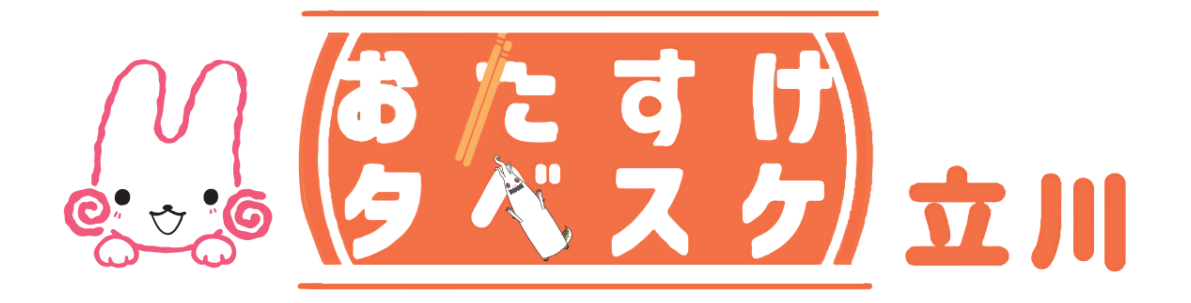

# 協力店向け アプリご利用マニュアル

# ~目次~

## ◆画面構成

| TOP画面(ログイン前)  | • | • | ・P.1上 |
|---------------|---|---|-------|
| TOP画面(ログイン後)  | • | • | ・P.1下 |
| 出品画面(ログイン後)   | • | • | ・P.2上 |
| 集計画面(ログイン後)   | • | • | ・P.2下 |
| 商品一覧画面(ログイン後) | • | • | ・P.3上 |
| メニュー画面(ログイン後) | • | • | ・P.3下 |

# ◆初回利用時にまずチェック

| 登録      | • | • | • P.4 |
|---------|---|---|-------|
| ログイン・出品 | • | • | • P.8 |

#### ◆集計

集計 ・・・P.11上

## ◆商品一覧

商品を登録する ・・・P.11下

#### ◆お知らせ配信

お知らせ配信 ・・・P.12

## ◆問い合わせ先

問い合わせ先 ・・・P.13

# 画面構成

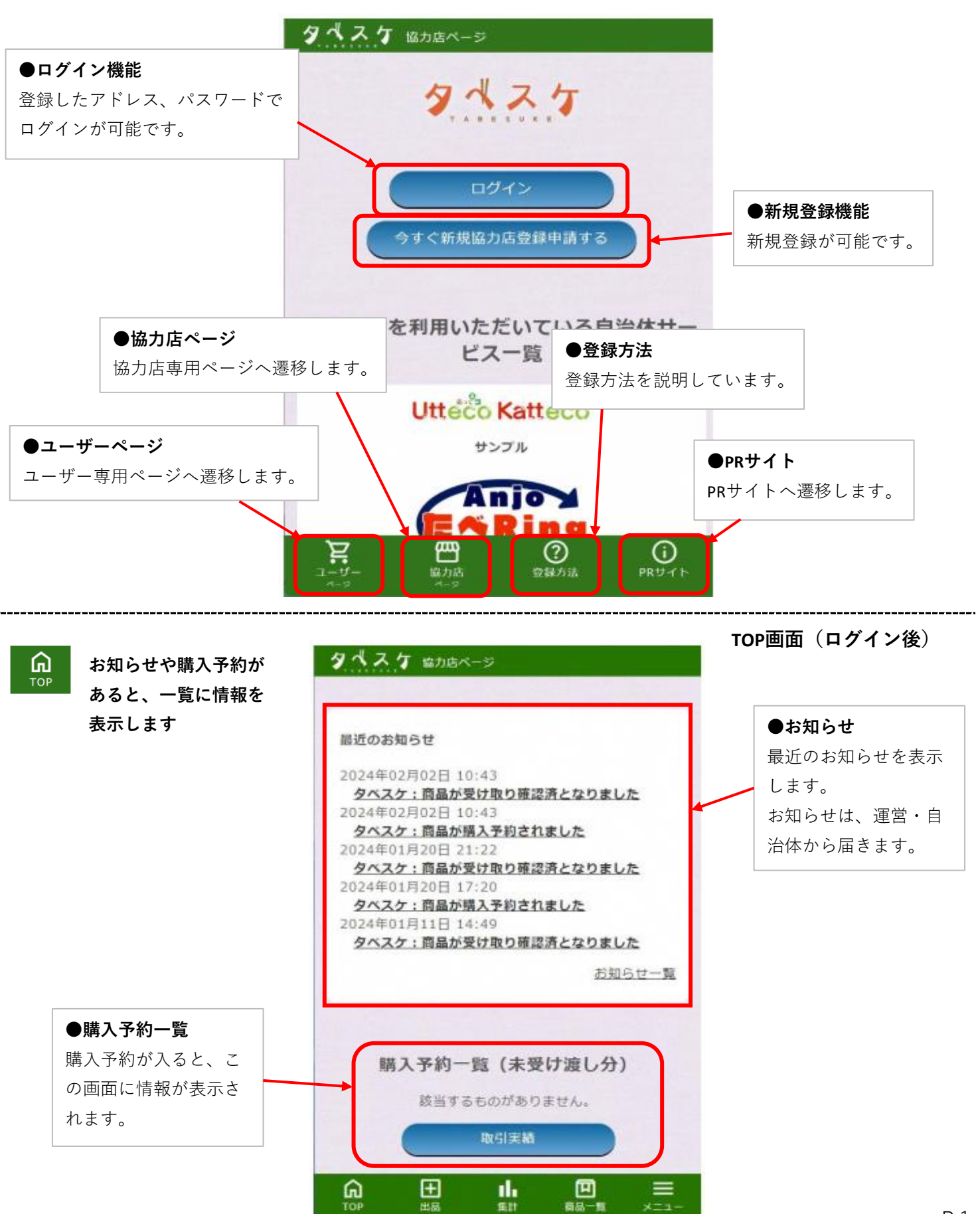

#### 出品画面(ログイン後)

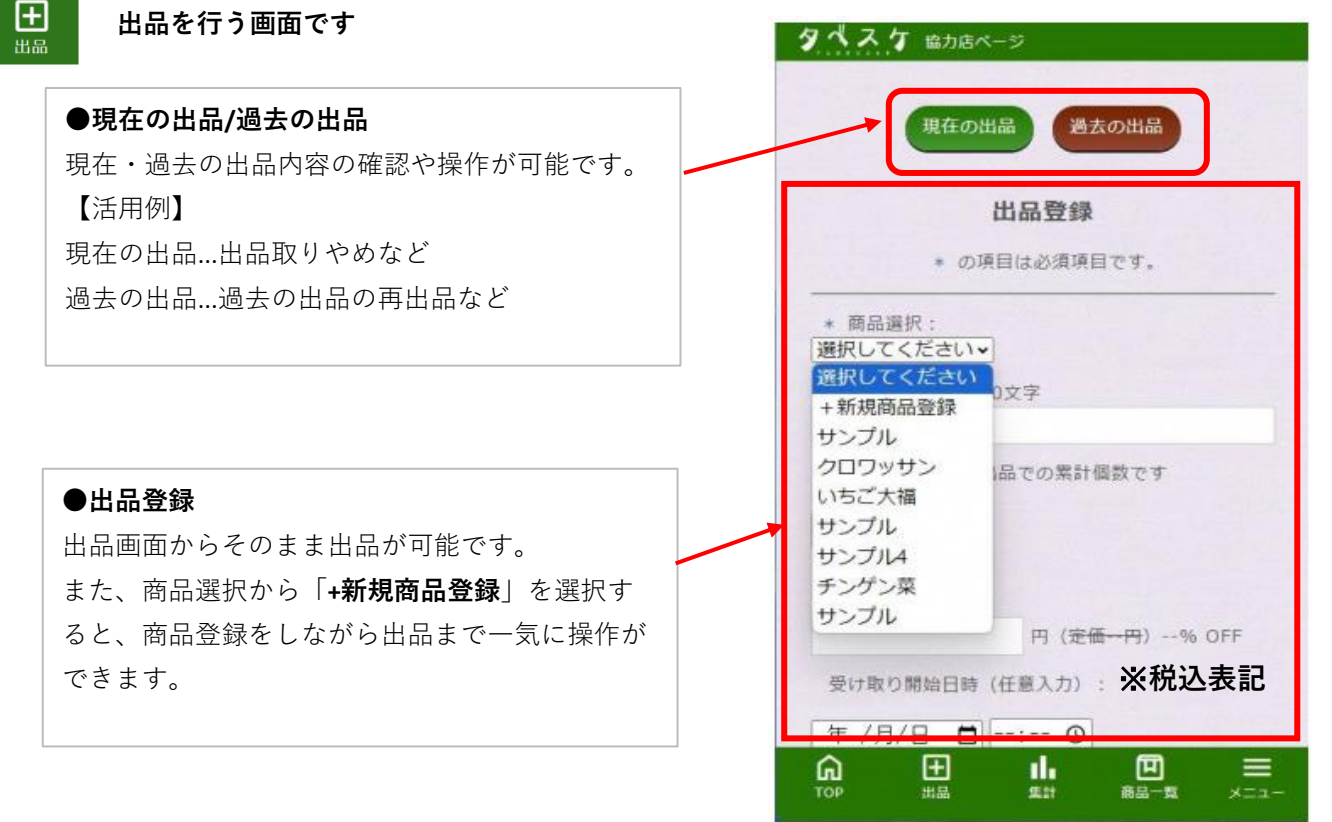

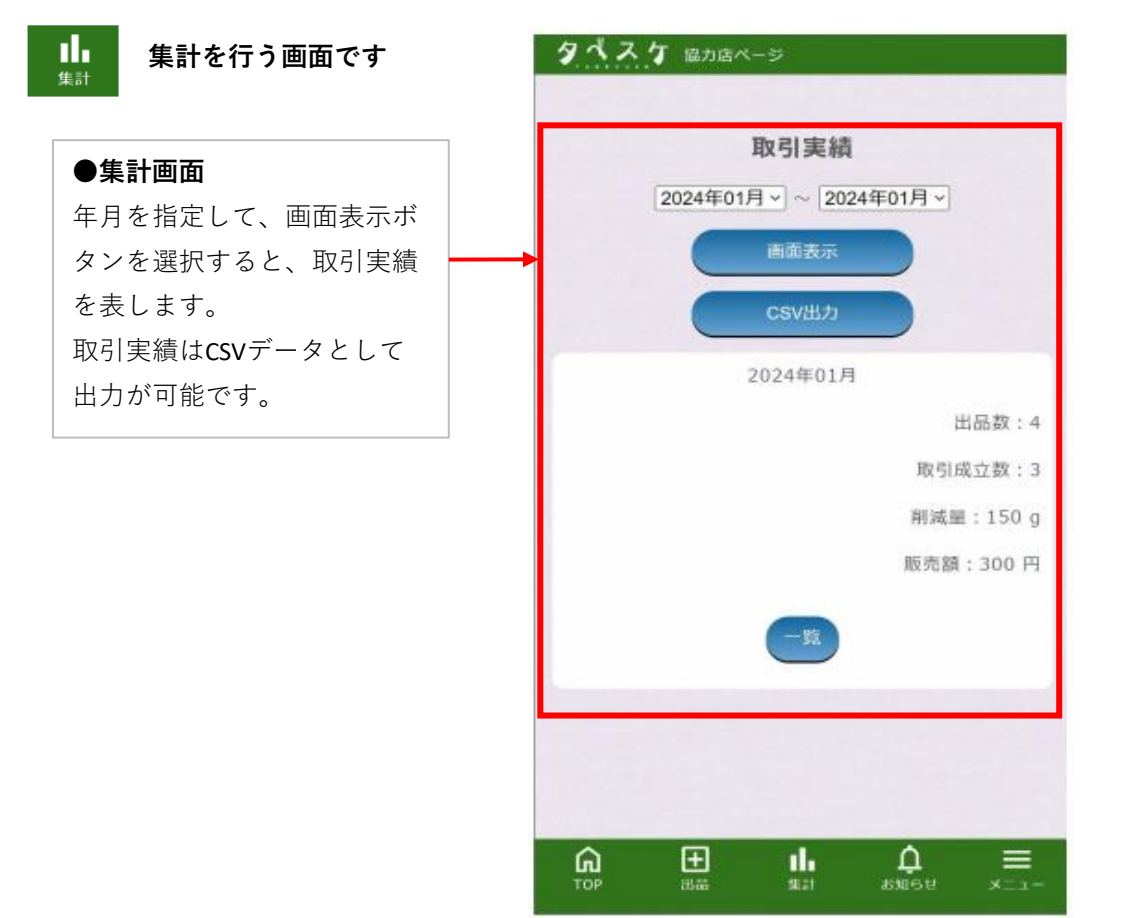

集計画面 (ログイン後)

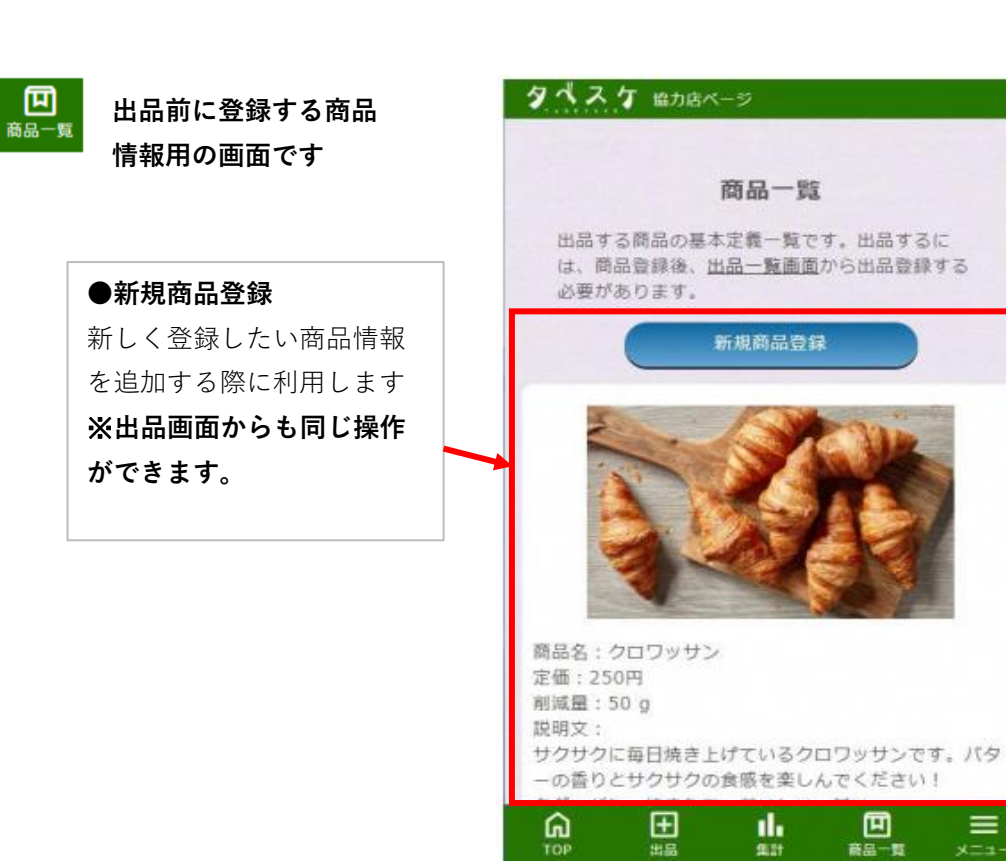

商品一覧画面 (ログイン後)

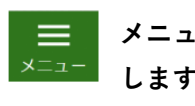

| メ | = | ュ | — | — | 覧 | を | 表 | 示 |  |
|---|---|---|---|---|---|---|---|---|--|
| L | ŧ | ょ |   |   |   |   |   |   |  |

| タベスケ 協力店ページ   | × |
|---------------|---|
| тор           |   |
| 出品            |   |
| 集計            |   |
| 運営・自治体からのお知らせ |   |
| お知らせ配傷        |   |
| 商品一覧          |   |
| マイページ         |   |
| よくある質問        |   |
| お問合せ          |   |
| 利用規約          |   |
| プライバシーボリシー    |   |
| ログアウト         |   |
| ユーザーの方はこちら    |   |

メニュー画面 (ログイン後) 登録

アプリストア

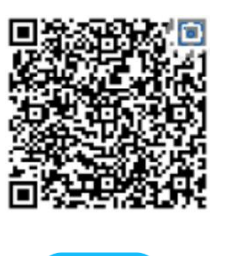

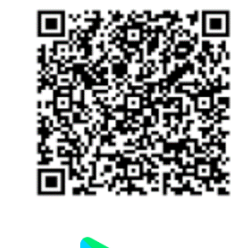

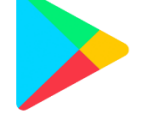

App Store

Google Play

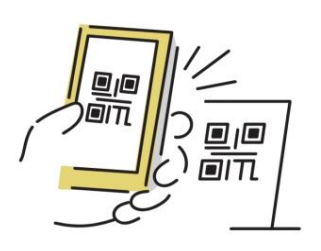

お手持ちのアプリやタブレットのホーム画面のアプ リストアから「**タベスケ**」で検索、または専用の二 次元バーコードを読み取り、アプリをダウンロード します。

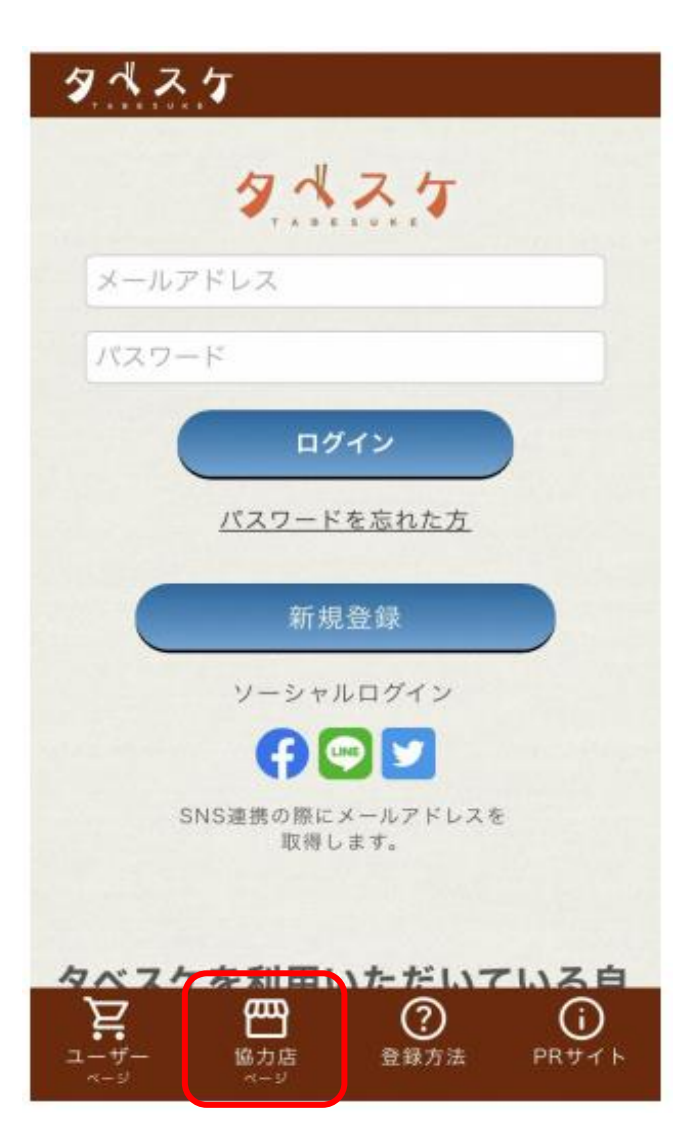

アプリを開くと左のような画面が開きます。 協力店ページを選択してください。

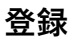

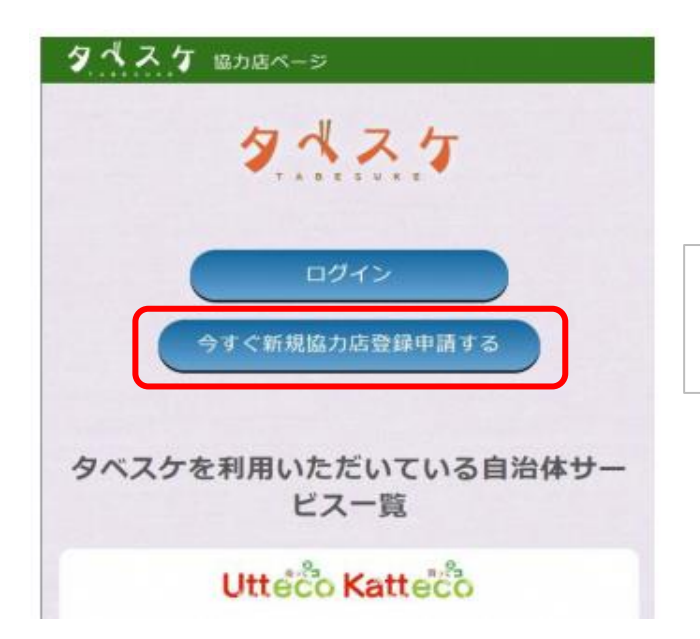

協力店ページのTOPから新規協力店登 録申請のボタンを選択してください。

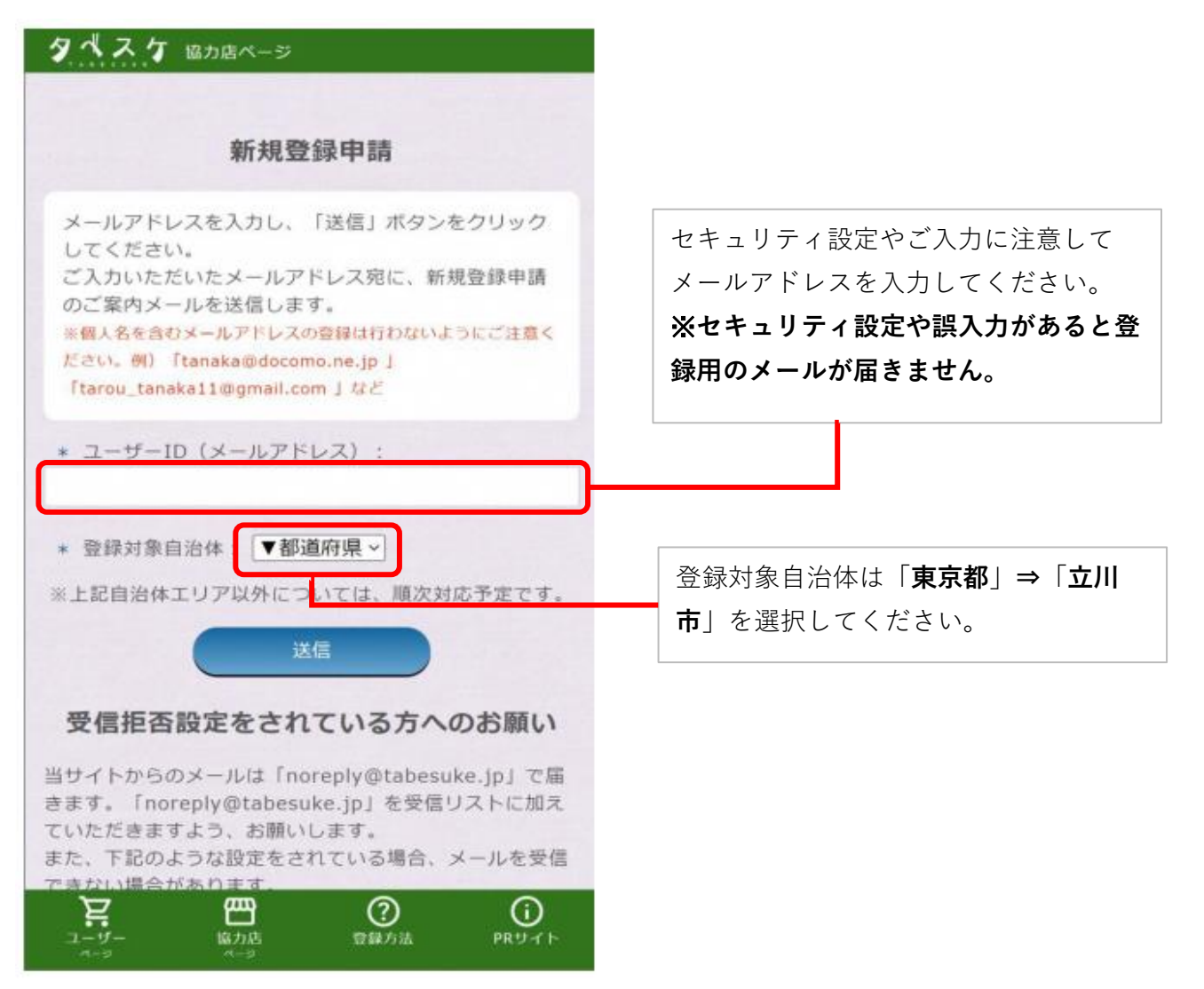

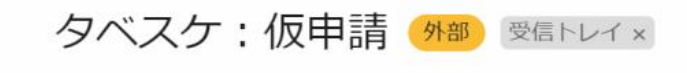

#### noreply@tabesuke.jp

「タベスケ」にご関心をお持ちいただきありがとうございます。

24時間以内に、以下のアドレスから申請の続きをお願いします。

https://app-test.tabesuke.jp/shops/register/check.php?sessionID=lisk0t4t

登録用アドレスが届くので、URLから登録用サイトへ

アクセスします。

※本メールへ返信しても、メールは届きません。

| ☆☆ 7 協力店ページ                                           |                                       |
|-------------------------------------------------------|---------------------------------------|
| 新規登録申請                                                |                                       |
| 販売者情報を記入してください。所定の審査の後、ご<br>14絡を差し上げます。               |                                       |
| の項目は必須項目です。ユーザーID 以外は審査通過後<br>に変更可能です。                |                                       |
| ユーザーID (メールアドレス):                                     |                                       |
| 1用サブアドレス:入力は任意です。上記アドレス以外<br>約などの通知を受け取りたい時に入力してください。 | 登録用フォームが開きます。<br>必要事項を入力し、同意項目にチェック後、 |
| パスワード:8文字以上 半角英数字記号(ハイフン<br>] とアンダーバー [_] など使用可)      | 「 <b>確認画面へ</b> 」を選択します。               |
| パスワード:確認用                                             |                                       |
| 店名:                                                   |                                       |
| 郵便番号;                                                 |                                       |

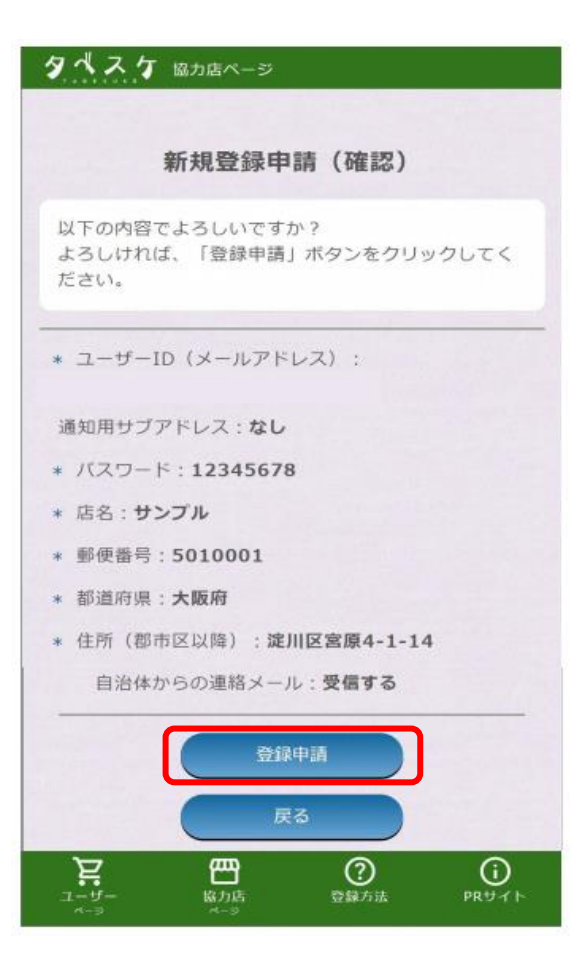

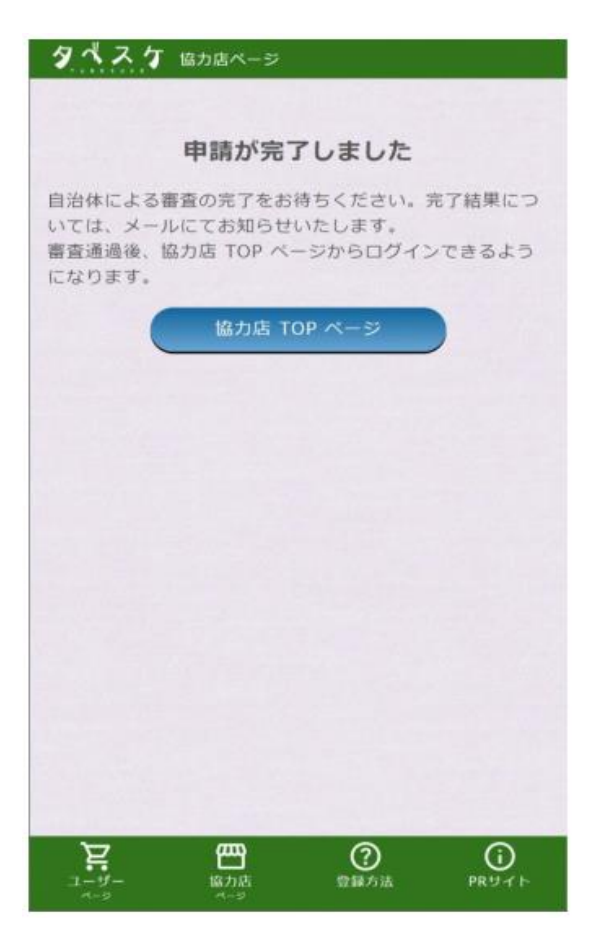

確認画面で間違いがなければ 登録申請を選択します。

立川市への登録申請が完了しました。 市にて承認処理が行われると通知が届 きます。

市の承認後、ログインして利用を開始 できます。 承認完了までお待ちください。

# ログイン

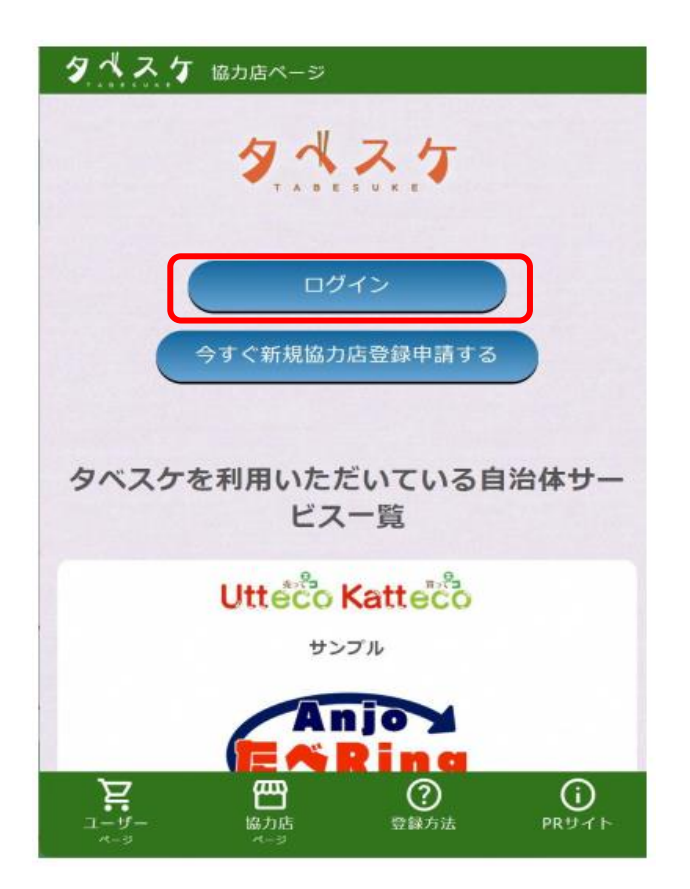

協力店画面TOPのログインフォームへ登録したID (メールアドレス)と設定したパスワードを入 力します。

上記を入力した後、ログインボタンを選択する ことでログインが可能です。

※ログインできない場合はIDやパスワードの入 力内容のご確認をお願いいたします。 出品

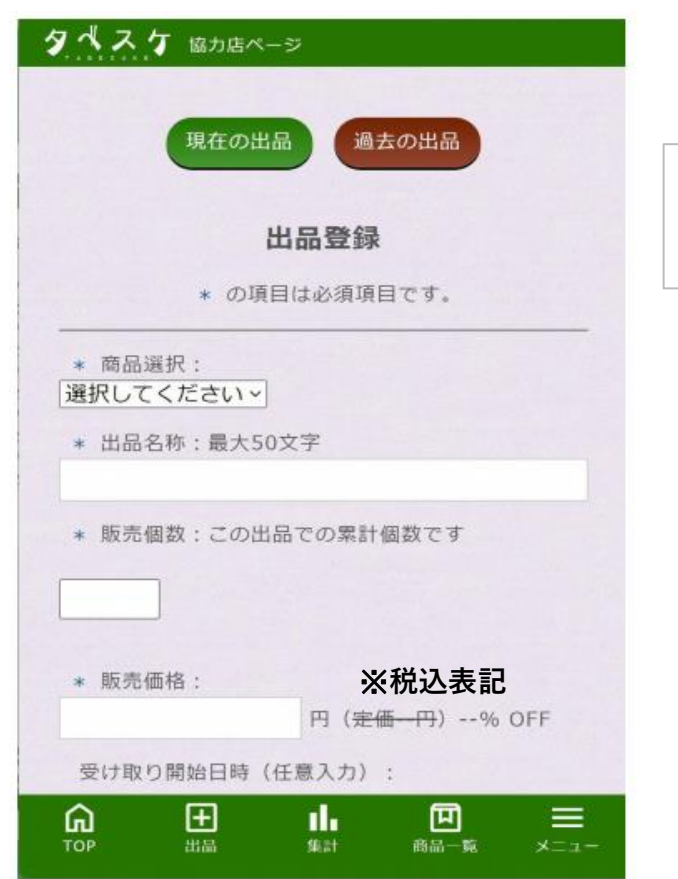

メニュー内の「**出品**」を選択すると、左のよう な画面が開きます。

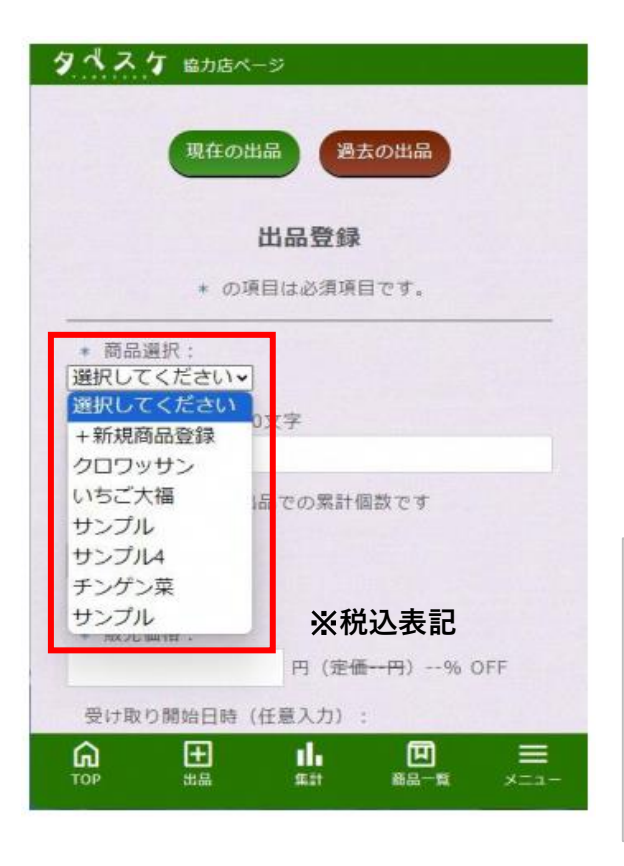

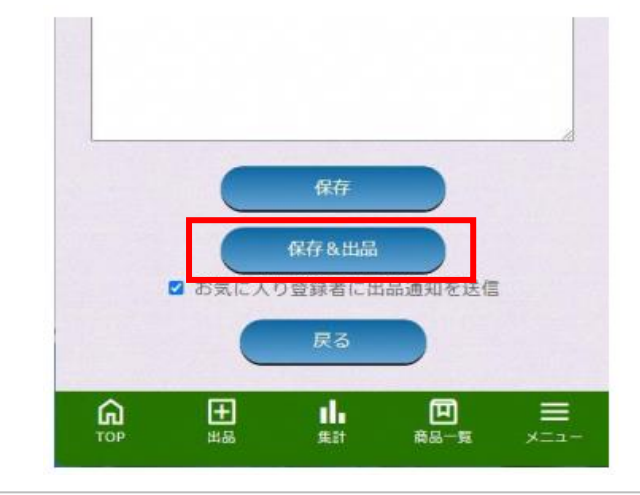

出品する商品を左図のプルダウンより選択します。 ※初めての場合は「+新規所品登録」から商品の登 録を行ってください。 ⇒方法は別ページ「商品を登録する」を参照

上図「保存&出品」より出品完了です。

# 現在の出品を確認する

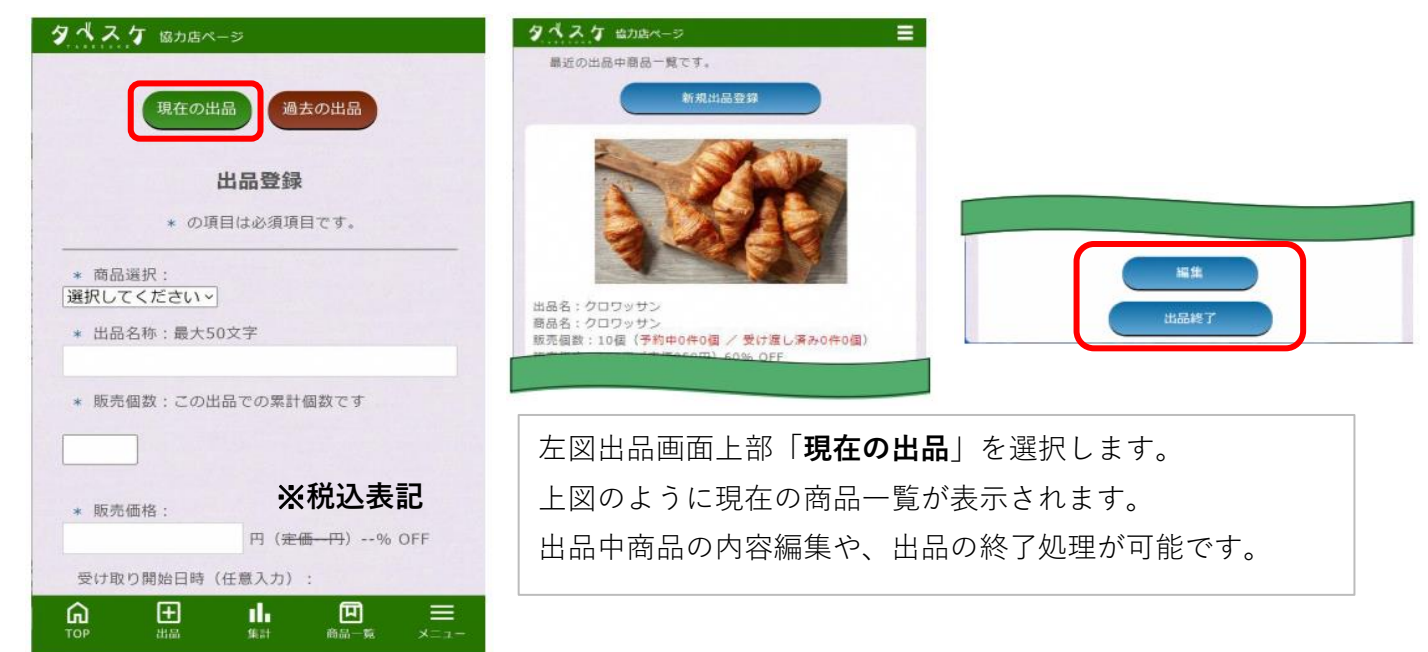

過去の出品を確認する

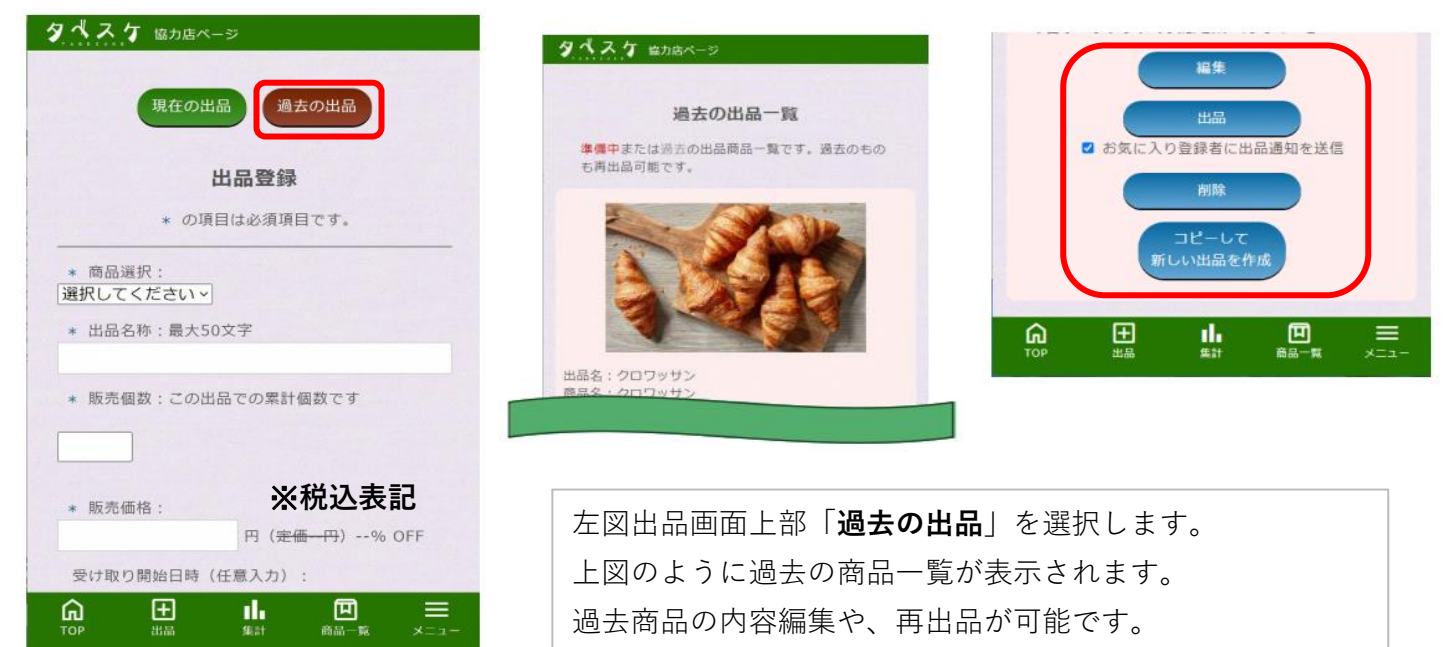

※過去の内容を引き継いで再出品する場合は、「コピーし て…」のボタンを選択してください。

## 集計

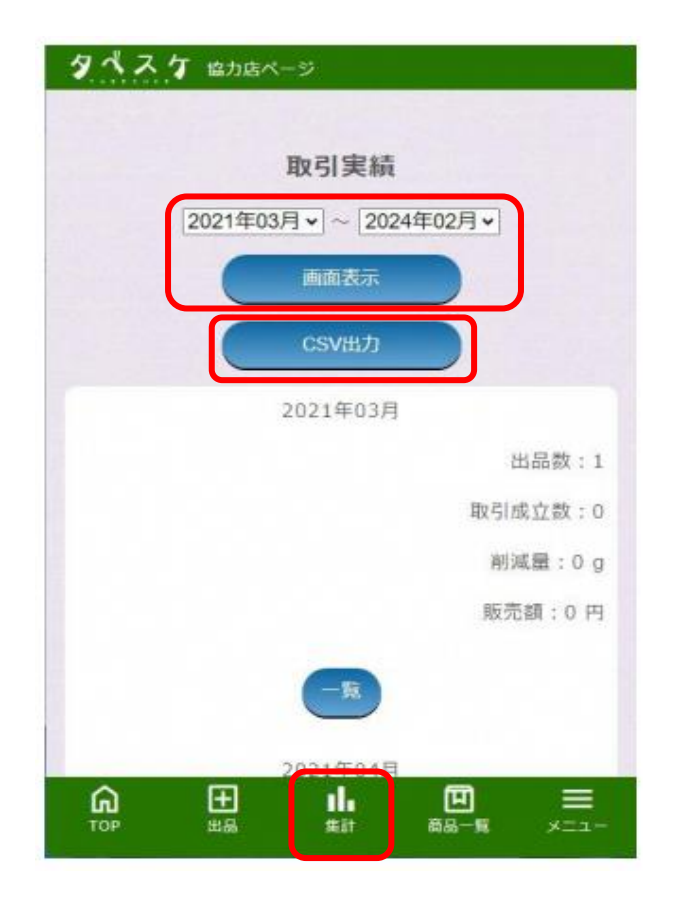

メニューより「集計」を選択すると 左図の画面が表示されます

●期間設定と画面表示 表示したい集計期間を指定します。 「**画面表示**」ボタンを選択すると、画面下部 に実績が表示されます。

## ●csv出力

上記で指定した期間の実績をCSVデータと してExcel形式でダウンロードできます。

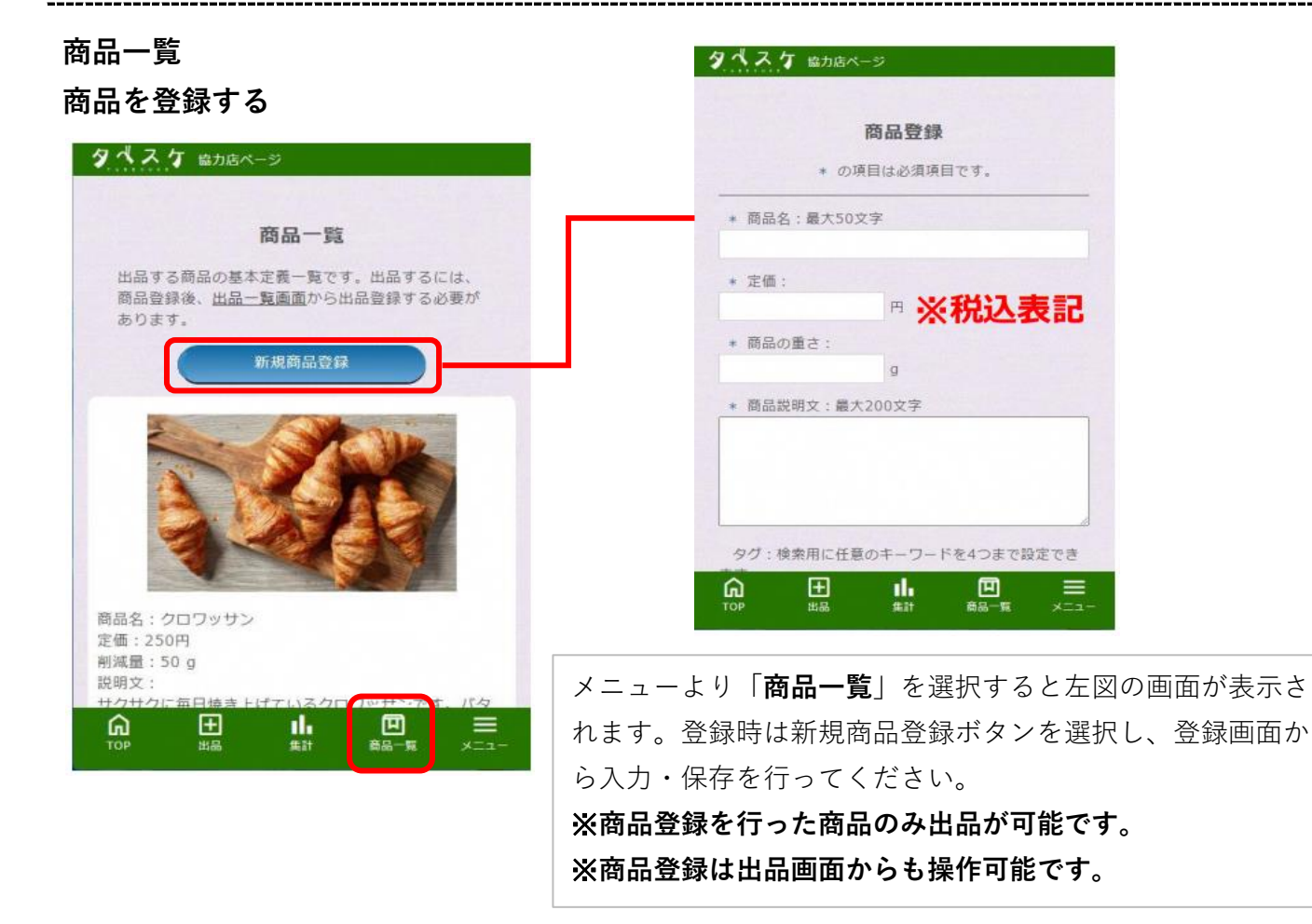

# お知らせ配信

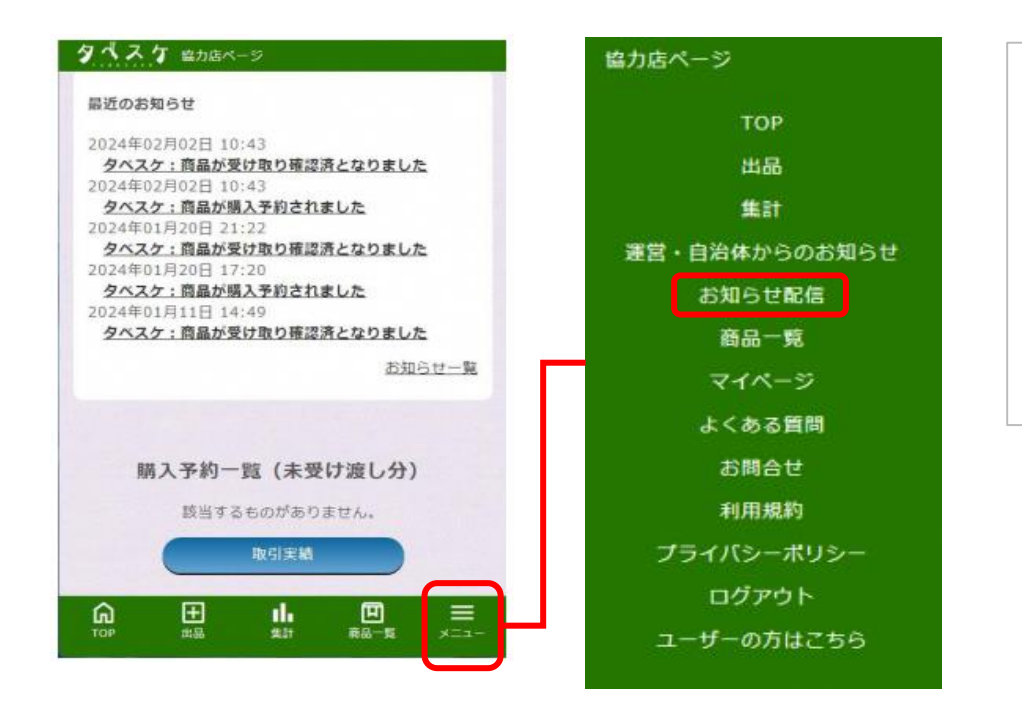

「メニュー」を選択する と、左図メニュー画面が 表示されます。 次に「お知らせ配信」を 選択すると、「お知らせ 配信一覧」が表示されま す。

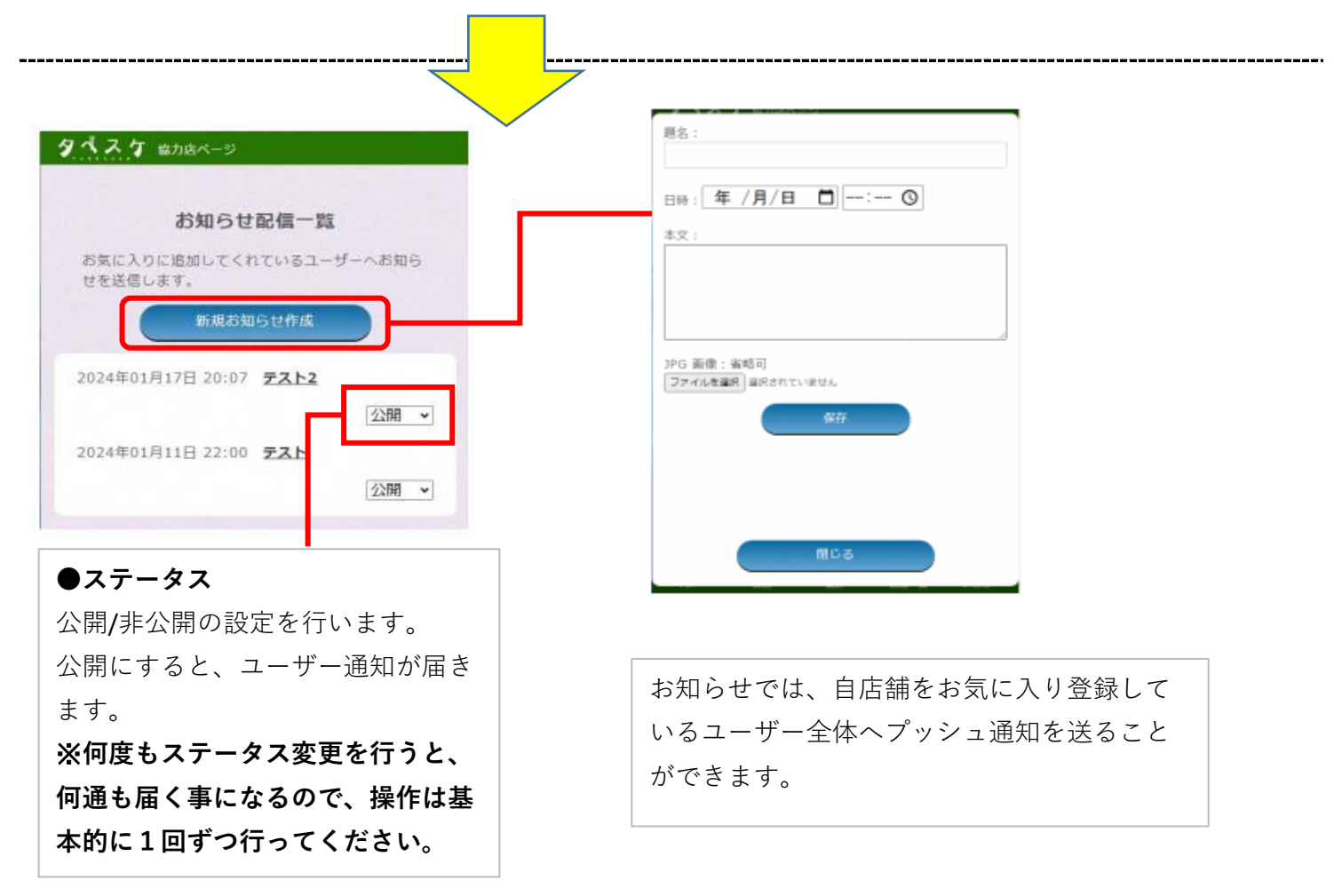

問い合わせ先

●運用ルール・基本的な使い方・取組について

立川市環境資源循環部 ごみ対策課 事業系ごみ減量推進係へお問い合わせください。

| 立川市 | タベスケ     | 検索   |
|-----|----------|------|
|     | <u> </u> | 1A.+ |
| 立川市 | 食品ロス     | 検索   |

などで検索してください。

**環境資源循環部 ごみ対策課 事業系ごみ減量推進係** 〒190-0034 立川市西砂町4-77-1 総合リサイクルセンター内 電話番号(代表・内線):042-523-2111(内線6756・6757) 電話番号(直通):042-531-5518 ファクス番号:042-531-5800